## Inspiron 11 3000 Kurulum ve Teknik Özellikleri

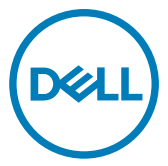

Bilgisayar Modeli: Inspiron 11-3162 Resmi Model: P24T Resmi Tip: P24T001

## Notlar, dikkat edilecek noktalar ve uyarılar

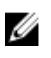

NOT: NOT, ürününüzü daha iyi kullanmanıza yardımcı olacak önemli bilgiler sağlar.

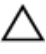

DİKKAT: DİKKAT, donanımda olabilecek hasarları ya da veri kaybını belirtir ve bu sorunun nasıl önleneceğini anlatır.

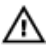

UYARI: UYARI, meydana gelebilecek olası maddi hasar, kişisel yaralanma veya ölüm tehlikesi anlamına gelir.

Telif Hakkı © 2017 Dell Inc. veya bağlı kuruluşları. Tüm hakları saklıdır. Dell, EMC ve diğer ticari markalar, Dell Inc. veya bağlı kuruluşlarının ticari markalarıdır. Diğer ticari markalar ilgili sahiplerinin ticari markaları olabilir.

2017-09

Revizyon A01

# İçindekiler

| Bilgisayarınızı ayarlamak                                  | 5        |
|------------------------------------------------------------|----------|
| Windows icin bir USB kurtarma sürücüsü olusturma           | a 8      |
| USB kurtarma sürücüsü kullanarak Windows'u yeniden yükleme | 8        |
| Görünümler                                                 | 10       |
|                                                            | 10       |
| 501                                                        | 10       |
| Sdy                                                        | 10       |
|                                                            | ۱۱<br>10 |
| EKI al I                                                   | IZ       |
| Özellikler                                                 | 13       |
| Boyutlar ve ağırlık                                        |          |
| Sistem Bilgisi                                             |          |
| Bellek                                                     | 13       |
| Bağlantı Noktaları ve Konektörler                          | 14       |
| İletişim                                                   | 14       |
| Video                                                      | 14       |
| Audio                                                      | 14       |
| Depolama                                                   | 15       |
| Ortam kartı okuyucusu                                      | 15       |
| Klavye                                                     | 15       |
| Kamera                                                     | 16       |
| Dokunmatik yüzey                                           | 16       |
| Güç Adaptörü                                               | 16       |
| Pil                                                        | 17       |
| Ekran                                                      | 17       |
| Bilgisayar Ortamı                                          |          |

| Klavye kısayolları               | 19 |
|----------------------------------|----|
| Vardım alma ve Dell'e başıyıırma | 21 |
| Kendi kendine yardım kaynakları  |    |
| Dell'e Başvurma                  | 21 |

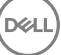

## Bilgisayarınızı ayarlamak

1 Güç adaptörünü takın ve güç düğmesine basın.

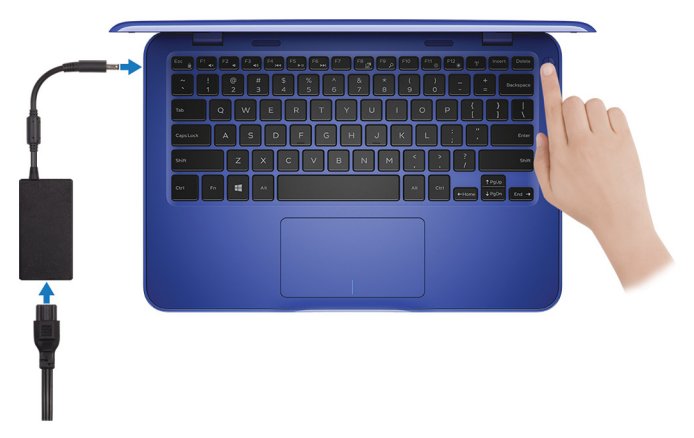

2 İşletim sistemi kurulumu tamamlamak.

#### Windows İçin:

a) Bir kablosuz ağa bağlanın.

| 5                            |                                  |  |
|------------------------------|----------------------------------|--|
| Pick a network and go online | o finish setting up this device. |  |
| Connections                  |                                  |  |
| Network<br>Connected         |                                  |  |
| Wi-Fi                        |                                  |  |
|                              |                                  |  |
| (i                           |                                  |  |
| Constraint                   |                                  |  |
| (i. ***                      |                                  |  |
| kip this step                |                                  |  |
| d.                           |                                  |  |

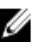

NOT: Güvenli bir kablosuz ağa bağlanıyorsanız, sorulduğunda kablosuz ağ erişimi parolasını girin.

b) Microsoft hesabınızda oturum açın ya da yeni bir hesap oluşturun.

| Make it yours                                                |         |
|--------------------------------------------------------------|---------|
| Your Microsoft account opens a world of benefits. Learn more | 2       |
|                                                              |         |
| Email or phone                                               |         |
| Password                                                     |         |
| Forgot my password<br>No account? Create one!                |         |
| Microsoft nivery statement                                   |         |
| microsoft privacy statement                                  |         |
|                                                              | Sign in |
|                                                              |         |

#### Ubuntu için:

Kurulumu tamamlamak için ekrandaki talimatları izleyin.

3 Windows'da Dell uygulamalarını bulun.

#### NOT: Microsoft Windows 10 S, sadece Intel Celeron işlemciyle 32 GB U depolama ile gönderilen bilgisayarlarda desteklenir.

Bilgisayarınız Microsoft Windows 10 S işletim sistemi çalıştırıyor ve herhangi bir Dell uygulaması mevcut Microsoft Mağazası'ndan indirebilirsiniz.

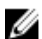

NOT: Dell uygulamaları yakında Microsoft Mağazası'nda yer alacak.

#### Tablo 1. Dell uygulamalarını bulun.

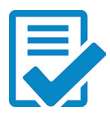

Bilgisayarınızı kaydedin

#### Dell Yardım ve Destek

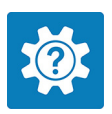

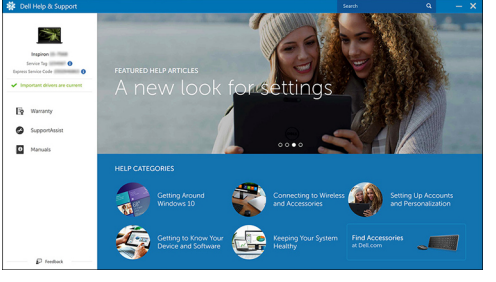

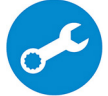

SupportAssist - Bilgisayarınızı kontrol edin ve güncelleyin

4 Windows için kurtarma sürücüsü oluşturun.

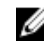

#### NOT: Windows'da oluşabilecek sorunları gidermek ve çözmek için kurtarma sürücüsü oluşturmanız önerilir.

Daha fazla bilgi için bkz. Windows için USB kurtarma sürücüsü oluşturma.

## Windows için bir USB kurtarma sürücüsü oluşturma

Dell, Windows ile ilgili sorunları belirlemek ve gidermek için bir kurtarma sürücüsü oluşturmanızı önerir. Kurtarma sürücüsünü oluşturmak için en az 16 GB kapasiteye sahip boş bir USB flash sürücü gereklidir.

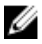

### NOT: Aşağıdaki adımlar yüklü Windows sürümüne bağlı olarak değişebilir. En yeni yönergeler için Microsoft destek sitesine başvurun.

- 1 USB flash sürücüsünü bilgisayarınıza bağlayın.
- 2 Windows aramada, Kurtarma yazın.
- Arama sonuçlarında, Kurtarma sürücüsü oluştur'a tıklayın.
   Kullanıcı Hesabi Denetimi penceresi görüntülenir.
- Devam etmek için Evet'i tıklatın.
   Kurtarma Sürücüsü penceresi görüntülenir.
- 5 Sistem dosyalarını kurtarma sürücüsüne yedekle öğesini seçin ve İleri'ye tıklayın.
- 6 USB flash sürücüsü öğesini seçin ve İleri'ye tıklayın. USB flash sürücüsündeki tüm verilerin silineceğini bildiren bir ileti görüntülenir.
- 7 Oluştur'u tıklatın.

#### NOT: Bu işlemin tamamlanması birkaç dakika sürebilir.

8 Son öğesine tıklayın.

# USB kurtarma sürücüsü kullanarak Windows'u yeniden yükleme

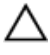

DİKKAT: Bu işlem sabit sürücüyü biçimlendirir ve bilgisayarınızdaki tüm verileri siler. Bu göreve başlamadan önce bilgisayarınızdaki verileri yedeklediğinizden emin olun.

### IJ

### NOT: Windows'u yeniden yüklemeden önce, bilgisayarınızda en az 2 GB bellek ve 32 GB depolama alanı olduğundan emin olun.

- 1 USB kurtarma sürücüsünü bilgisayarınıza bağlayın.
- 2 Bilgisayarınızı yeniden başlatın.
- **3** Önyükleme menüsüne erişmek için ekranda Dell logosu göründükten sonra F12 tuşuna basın.

Bir **Tek seferlik önyükleme menüsü hazırlanıyor** iletisi görüntülenir.

4 Önyükleme menüsü yüklendikten sonra, **UEFI ÖNYÜKLEME** altında USB kurtarma aygıtını seçin.

Sistem yeniden başlatılır ve bir Klavye düzeni seçin ekranı görüntülenir.

- 5 Klavye düzeninizi seçin.
- 6 Bir seçenek belirleyin ekranında, Sorun gider öğesine tıklayın.
- 7 Bir sürücüden kurtar öğesine tıklayın.
- 8 Aşağıdaki seçeneklerden birini belirleyin:
  - Hızlı bir şekilde biçimlendirmek için Yalnızca dosyalarımı kaldır.
  - Tam biçimlendirme gerçekleştirmek için **Sürücüyü tamamen temizle**.
- 9 Kurtarma işlemini başlatmak için **Kurtar** seçeneğine tıklayın.

Bu işlemin tamamlanması birkaç dakika sürer ve bilgisayarınız bu işlem sırasında yeniden başlatılır.

## Görünümler

### Sol

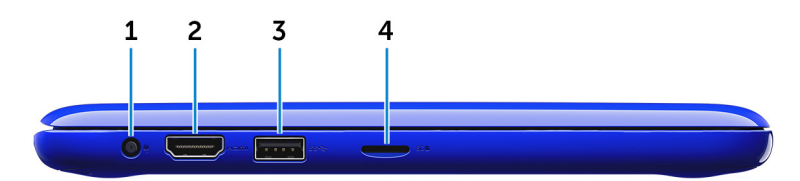

#### 1 Güç adaptörü bağlantı noktası

Bilgisayarınızın güç sağlamak için bir güç adaptörü bağlayın ve aküyü şarj edin.

#### 2 HDMI bağlantı noktası

Bir TV veya HDMI girişi etkin başka bir aygıt bağlayın. Video ve ses çıkışı sağlar.

#### 3 USB 3.0 bağlantı noktası

Depolama aygıtları ve yazıcılar gibi çevre birimlerini bağlayın. 5 Gbps'ye varan veri aktarım hızları sağlar.

#### 4 MicroSD kart yuvası

Ortam karlarındaki bilgiyi okur ve yazar.

### Sağ

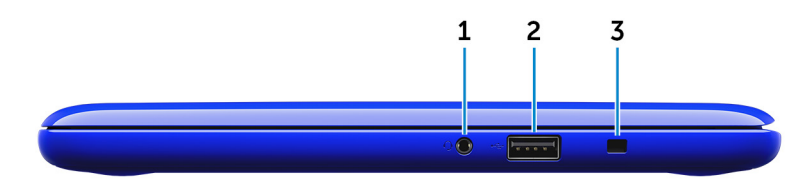

#### 1 Mikrofonlu kulaklık girişi

Bir kulaklık, mikrofon veya bir mikrofonlu kulaklık bağlayın.

#### 2 USB 2.0 bağlantı noktası

Depolama aygıtları ve yazıcılar gibi çevre birimlerini bağlayın. 480 Mbps'ye varan veri aktarım hızları sağlar.

#### 3 Güvenlik kablosu yuvası

Tabletinizin izinsiz taşınmasını önlemek için bir güvenlik kablosu bağlayın.

### Taban

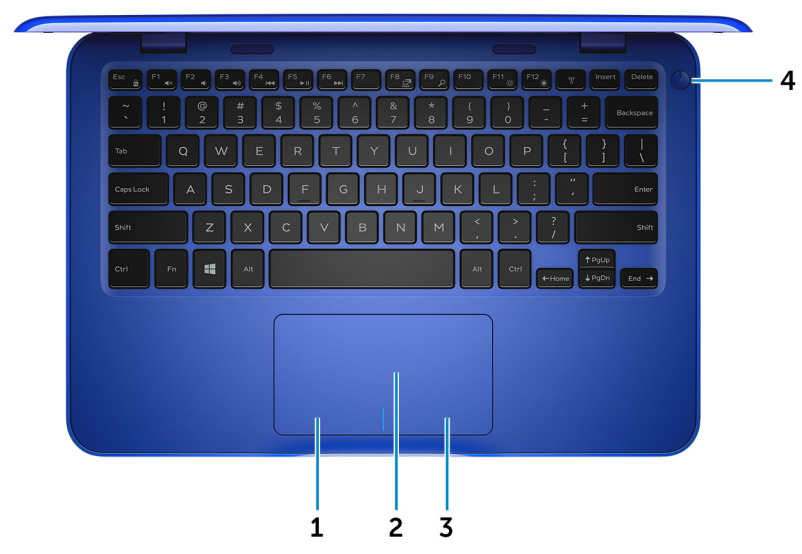

#### 1 Alana sol tıklatın

Sol tıklama için basın.

#### 2 Dokunmatik yüzey

Fare imlecini hareket ettirmek için parmağınızı dokunmatik yüzeyde hareket ettirin. Sağ tıklamak için simgesine çift tıklayın ve iki parmakla hafifçe vurun.

#### 3 Alana sağ tıklatın

Sağ tıklama için basın.

#### 4 Güç düğmesi

Kapalıysa, uyku durumunda veya hazırda bekletme durumundaysa bilgisayarı açmak için basın.

Bilgisayar açık ise, uyku moduna almak için basın.

Bilgisayarı kapatmaya zorlamak için 4 saniye boyunca basılı tutun.

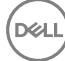

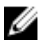

NOT: Güç Seçenekleri'nde güç düğmesi davranışını özelleştirebilirsiniz. Daha fazla bilgi için, bkz. Support.dell.com/manuals,, sayfasındanMe and My Dell'e bakın.

### Ekran

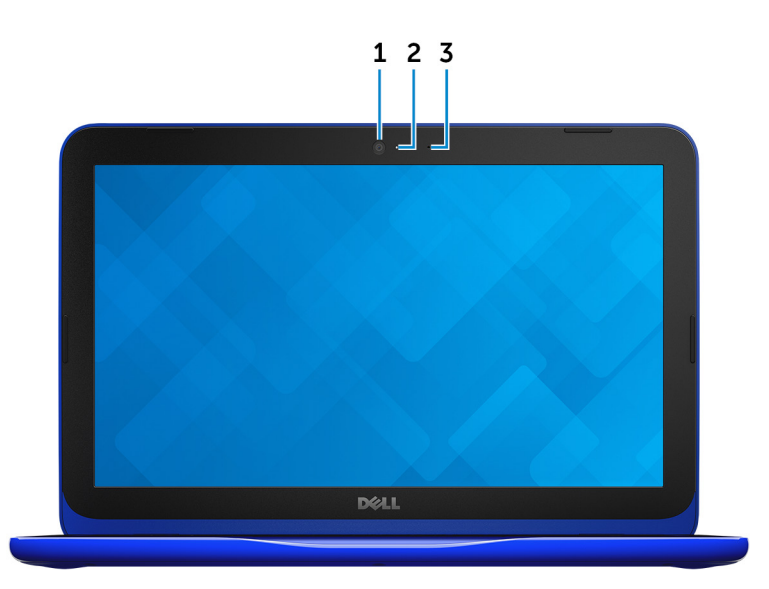

#### 1 Kamera

Görüntülü sohbet yapma, fotoğraf çekme ve video kaydetme olanağı sağlar.

#### 2 Kamera durum ışığı

Kamera kullanımdayken yanar.

#### 3 Mikrofon

Ses kaydı, sesli çağrılar, vb. için ses girişi sağlar.

# Özellikler

### Boyutlar ve ağırlık

|           | eMMC ile                                                      | Sabit sürücü ile                                       |
|-----------|---------------------------------------------------------------|--------------------------------------------------------|
| Genişlik  | 292 mm (11,50 inç)                                            |                                                        |
| Derinlik  | 196 mm (7,72 inç)                                             |                                                        |
| Yükseklik | 18,45 mm (0,73 inç) 19,88<br>mm (0,78 inç)                    | 20,80 mm (0,82 inç) 22,23<br>mm (0,88 inç)             |
| Ağırlık   | 1,18 kg (2,60 lb)                                             | 1,22 kg (2,69 lb)                                      |
|           | NOT: Dizüstü bilgisar<br>yapılandırmaya ve ün<br>değişebilir. | yarınızın ağırlığı, istenen<br>etim çeşitliliğine göre |

### Sistem Bilgisi

|            | Inspiron 11–3162                                                                                                    |
|------------|----------------------------------------------------------------------------------------------------|
| İşlemci    | <ul><li>Intel Celeron dual core</li><li>Intel Pentium dört çekirdekli</li></ul>                                                        |
| Yonga seti | İşlemciye entegre                                                                                                    |
| Bellek     |                                                                                                    |
| Yuva       | Bir SODIMM yuvası                                                                                                    |
|            | NOT: Bellek modülü yuvası<br>yalnızca 2,5 inç sabit sürücü veya<br>katı hal sürücüsü ile gönderilen<br>bilgisayarlarda kullanılabilir. |
| Tür        | DDR3L                                                                                                    |
| Hız        | 1600 MHz                                                                                                    |
|            |                                                                                                    |

### Bağlantı Noktaları ve Konektörler

| Harici:     |                                                                                                    |
|-------------|----------------------------------------------------------------------------------------------------|
| USB         | <ul> <li>Bir USB 2.0 bağlantı noktası</li> <li>Bir adet USB 3.0 bağlantı noktası</li> </ul>                                     |
| Ses/video   | <ul> <li>Bir adet HDMI bağlantı noktası</li> <li>Bir adet kulaklık (kulaklık ve mikrofon<br/>kombo) bağlantı noktası</li> </ul> |
| Dahili:     |                                                                                                    |
| M.2         | Wi-Fi ve Bluetooth combo kart için bir<br>adet M.2 yuva                                                                         |
| İletişim    |                                                                                                    |
| Kablosuz    | <ul><li>Bluetooth 4.0 ile 802.11b/g/n</li><li>Bluetooth 4.0 ile 802.11ac</li></ul>                                              |
| Video       |                                                                                                    |
| Denetleyici | Intel HD Grafik                                                                                                    |
| Bellek      | Paylaşılan sistem belleği                                                                                                    |
| Audio       |                                                                                                    |
| Denetleyici | Realtek ALC3234; Waves MaxxAudio Pro<br>ile birlikte                                                                            |
| Hoparlörler | İki                                                                                                    |
| Çıkış       | • Ortalama 2 W                                                                                                    |

• En yüksek 2,5 W

Mikrofon Ses seviyesi denetimleri

### Depolama

Arayüz

Sabit sürücü

Tek mikrofon

Ortam denetimi kısayol tuşları

SATA 6 Gb/sn

- · Bir adet 2,5 inç sabit sürücü
- Bir adet 2,5 inç Katı Hal Sürücü (SSD)
- Bir adet tümleşik eMMC (yerleşik MultiMediaCard)

NOT: Sipariş ettiğiniz yapılandırmaya bağlı olarak bilgisayarınız sabit sürücü, katı hal sürücü veya eMMC destekler.

### Ortam kartı okuyucusu

Tür

Desteklenen kartlar

Bir adet microSD kart yuvası

- Güvenli Dijital (SD)
- Güvenli Dijital Yüksek Kapasiteli (SDHC)
- SD Genişletilmiş Kapasiteli (SDXC)

### Klavye

Tür Kısayol tuşları

#### 'Chiclet' klavye

Klavyenizdeki bazı tuşların üzerinde iki sembol vardır. Bu tuşlar alternatif karakteri yazmak veya ikincil işlevleri gerçekleştirmek için kullanılabilir. Alternatif karakteri yazmak için Shift ve istenen tuşuna basın. İkincil işlevleri

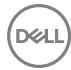

gerçekleştirmek için Fn ve istenen tuşuna basın.

U

NOT: Birincil davranışı Fn+Esc'ye basarak ya da Sistem Kurulumunda İşlev Tuşu Davranışını değiştirerek kısayol tuşları tanımlayabilirsiniz.

<u>Klavye Kisayollari</u>

### Kamera

Çözünürlük

• Fotoğraf: 0,92 megapiksel

 Video: 30 karede (maksimum) 1280 x 720 (HD)

Köşegen görüntüleme açısı

### Dokunmatik yüzey

Çözünürlük

74 derece

- Yatay: 1940
- Dikey: 1040

Boyutlar

- Genişlik: 100 mm (3,93 inç)
- Yükseklik: 55 mm (2,16 inç)

### Güç Adaptörü

| Tür                    | 45 W            |
|------------------------|-----------------|
| Giriş voltajı          | 100 VAC-240 VAC |
| Giriş frekansı         | 50 Hz-60 Hz     |
| Giriş akımı (maksimum) | 1,30 A          |
| Çıkış akımı (sürekli)  | 2,31 A          |
| Dereceli çıkış voltajı | 19,50 VDC       |

| Pil                                                     |                                                                                                    |
|---------------------------------------------------------|----------------------------------------------------------------------------------------------------|
| Tür                                                     | 2 hücreli prizmatik (32 WHr)                                                                                  |
| Ağırlık (maksimum)                                      | 0,186 kg (0,41 lb)                                                                                            |
| Voltaj                                                  | 7,6 VDC                                                                                                    |
| Bilgisayar kapalı durumdayken<br>şarj süresi (yaklaşık) | 4 saat                                                                                                    |
| Çalışma süresi                                          | Çalışma şartlarına göre farklılık gösterir ve yoğun güç<br>harcayan bazı koşullarda önemli ölçüde azalabilir. |
| Kullanım ömrü (yaklaşık)                                | 300 boşalma/şarj döngüsü                                                                                      |
| Sıcaklık aralığı: Çalışma                               | 0°C ila 35 °C (32°F ila 95 °F)                                                                                |
| Sıcaklık aralığı: Depolama                              | –40°C ila 65°C arası (–40°F ila 149°F arası)                                                                  |
| Düğme pil                                               | CR-2032                                                                                                    |
| Boyutlar:                                               |                                                                                                    |
| Genişlik                                                | 272,30 mm (10,72 inç)                                                                                         |
| Derinlik                                                | 62,40 mm (2,46 inç)                                                                                           |
| Yükseklik                                               | 6,92 mm (0,27 inç)                                                                                            |

•

Çalışma: 0°C ila 40°C arasında (32°F ila 104°F arasında)

• Depolama: -40°C ila 70°C (-40°F ila 158°F)

### Ekran

Sıcaklık aralığı

| Tür                   | 11,6 inç HD WLED               |
|-----------------------|--------------------------------|
| Çözünürlük (maksimum) | 1366 x 768                     |
| Piksel aralığı        | 0,2265 mm                      |
| Yenileme hızı         | 60 Hz                          |
| Çalışma açısı         | 0 derece (kapalı) - 135 derece |

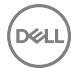

| Denetimler | Parlaklık, kısayol tuşlarını kullanarak<br>kontrol edilebilir |
|------------|---------------------------------------------------------------|
| Boyutlar:  |                                                               |
| Yükseklik  | 168,50 mm (6,60 inç)                                          |
| Genişlik   | 268,50 mm (10,57 inç)                                         |
| Diyagonal  | 294,64 mm (11,60 inç)                                         |

### **Bilgisayar Ortamı**

Havadan geçen madde düzeyi: ISA-S71.04-1985 ile tanımlanan biçimde G1

|                       | Çalışma                                  | Depolama                                         |
|-----------------------|------------------------------------------|--------------------------------------------------|
| Sıcaklık aralığı      | 0°C ila 35 °C (32°F ila<br>95 °F)        | –40°C ila 65°C arası (–<br>40°F ila 149°F arası) |
| Bağıl nem (en yüksek) | %10 ila %90 (yoğuşmasız)                 | 0% ila 95% arasında<br>(yoğuşmasız)              |
| Titreşim (maksimum)*  | 0,66 GRMS                                | 1,30 GRMS                                        |
| Darbe (maksimum)      | 110 G <sup>†</sup>                       | 160 G <sup>‡</sup>                               |
| Yükseklik (en çok):   | –15,2 m - 3048 m (–50 ft<br>- 10.000 ft) | –15,2 m - 10.668 m (–50<br>fit - 35.000 fit)     |

\* Kullanıcı ortamını uyaran rastgele titreşim tayfı kullanılarak ölçülmüştür.

†, sabit sürücü kullanımda iken 2 ms yarım sinüs darbesi kullanarak ölçülmüştür.

‡ Sabit sürücü kafası sabit durma konumunda iken 2 ms yarım sinüs darbesi kullanarak ölçülmüştür.

## Klavye kısayolları

| Simgeler         | Açıklama                   |
|------------------|----------------------------|
| F1 «×            | Sesi kapat                 |
| F2 🐢             | Sesi seviyesini azalt      |
| F3 (1)           | Ses seviyesini arttır      |
|                  | Önceki parçayı/bölümü çal  |
| F5 ►II           | Oynat/Duraklat             |
| F6               | Sonraki parçayı/bölümü çal |
| F <sup>8</sup> Z | Harici ekrana geçiş yap    |
| F <sup>9</sup> p | Arama                      |
| F11 *            | Parlaklığı azalt           |
| F12              | Parlaklığı arttır          |
| Fn + B           | Pause/Break                |
| Fn + Esc a       | Fn tuş kilidini aç/kapa    |
| Fn + Insert      | Uyku                       |
|                  | Kablosuz ağı aç/kapa       |
| Fn + S           | Scroll lock aç/kapa        |

| Simgeler   | Açıklama             |
|------------|----------------------|
| Fn + R     | Sistem isteği        |
| Fn + Ctrl  | Açık uygulama menüsü |
| Fn + End → | End                  |
| Fn + Home  | Ana sayfa            |
| Fn + ↑PgUp | Page Up              |
| Fn + ↓PgDn | Page Down            |

DØL

## Yardım alma ve Dell'e başvurma

### Kendi kendine yardım kaynakları

Bu çevrimiçi kendi kendine yardım kaynaklarını kullanarak Dell ürünleri ve hizmetleri hakkında bilgi ve yardım alabilirsiniz:

www.dell.com

Dell ürün ve hizmetleri ile ilgili bilgiler

Dell Yardım ve Destek uygulaması

Başlarken uygulaması

Windows 10'da yardıma erişme

İşletim sistemi için çevrimiçi yardım

Sorun giderme bilgileri, kullanım kılavuzları, kurulum talimatları, ürün özellikleri, teknik yardım blog'ları, sürücüler, yazılım güncelleştirmeleri, vb.

İşletim sisteminiz, bilgisayarınızın kurulumu ve kullanımı, veri yedekleme, tanılama vb. ile ilgili bilgi edinin. Windows arama alanına **Yardım ve Destek** yazın ve **Enter** tusuna basın.

www.dell.com/support/windows www.dell.com/support/linux

www.dell.com/support

www.dell.com/support/manuals adresindeki *Ben ve Dell Bilgisayarım* bölümüne bakın.

### Dell'e Başvurma

Satış, teknik destek veya müşteri hizmetleri ile ilgili konularda Dell ile irtibat kurmak için <u>www.dell.com/contactdell</u> adresini ziyaret edin.

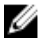

NOT: Bu hizmetlerin kullanılabilirliği ülkeye ve ürüne göre değişir ve bölgenizde bazı hizmetler verilemiyor olabilir.

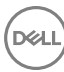

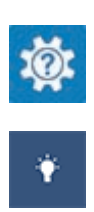

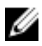

NOT: Etkin bir İnternet bağlantınız yoksa, iletişim bilgilerini satın alım faturanızda, irsaliyede, fişte veya Dell ürün kataloğunda bulabilirsiniz.